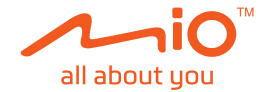

# Manual del usuario

MiVue<sup>™</sup> Serie 795 / 798

Revisión: R00 (12/2019)

#### Descargo de responsabilidad

Las capturas de pantalla de este manual pueden variar según los distintos sistemas operativos y versiones del software. Le recomendamos que descargue el manual del usuario más reciente de su producto desde el sitio web de Mio™ (www.mio.com).

Las especificaciones y documentos están sujetos a cambios sin previo aviso. MiTAC no ofrece ninguna garantía sobre la corrección de este documento. MiTAC no asume ninguna responsabilidad sobre los daños derivados, directa o indirectamente, de errores, omisiones o discrepancias entre el dispositivo y la documentación.

#### Notas

No todos los modelos están disponibles en todas las regiones.

Dependiendo del modelo específico adquirido, el color y apariencia de su dispositivo y accesorios pueden no coincidir exactamente con las ilustraciones contenidas en este documento.

MiTAC Europe Ltd. Spectrum House, Beehive Ring Road, London Gatwick Airport, RH6 0LG, UNITED KINGDOM

# Índice

| Introducción a la grabadora                                 | 4      |
|-------------------------------------------------------------|--------|
| Uso de su grabadora en un vehículo<br>Precauciones y avisos | 5<br>5 |
| Monte la grabadora                                          | 6      |
| MiVue cámara posterior                                      | 7      |
| Instalación de la tarjeta de memoria                        | 8      |
| Formatear una tarjeta                                       | 8      |
| ENCENDER la grabadora                                       | 8      |
| Tecla de encendido                                          | 9      |
| Reiniciar la grabadora                                      | 9      |
| Iconos del sistema                                          | 9      |
| Botones de función                                          | 10     |
| Pasar por las pantallas                                     | 10     |
| Configuración de la hora y la fecha                         | 11     |
| Grabación en modo de conducción                             | 11     |
| Grabación continua                                          | 11     |
| Grabación de eventos                                        | 12     |
| Modo Aparcamiento                                           | 12     |
| Modo de cámara                                              | 14     |
| Modo de reproducción                                        | 14     |
| Alertas de radares                                          | 15     |
| Agregar una cámara de seguridad                             | 16     |
| Actualización de datos de radares                           | 16     |

| Cómo conectar                        | 17 |
|--------------------------------------|----|
| Aplicación MiVue Pro                 | 17 |
| Configuración de la conexión WIFI    | 17 |
| Configuración del sistema            | 19 |
| MiVue Manager                        | 25 |
| Instalar MiVue Manager               | 25 |
| Reproducir los archivos de grabación | 25 |
| Si desea obtener más información     | 28 |
| Mantenimiento de su dispositivo      | 28 |
| Precauciones de seguridad            | 29 |
| Sobre la carga                       | 29 |
| Sobre el cargador                    | 29 |
| Sobre la batería                     | 29 |
| Acerca del GPS                       | 30 |
| Información reguladora (CE)          | 30 |
| Declaración de Conformidad           | 31 |
| WEEE                                 | 31 |

# Introducción a la grabadora

Nota: Las capturas de pantalla y demás presentaciones que contiene este manual podrían diferir de las pantallas y presentaciones reales generadas por el producto real.

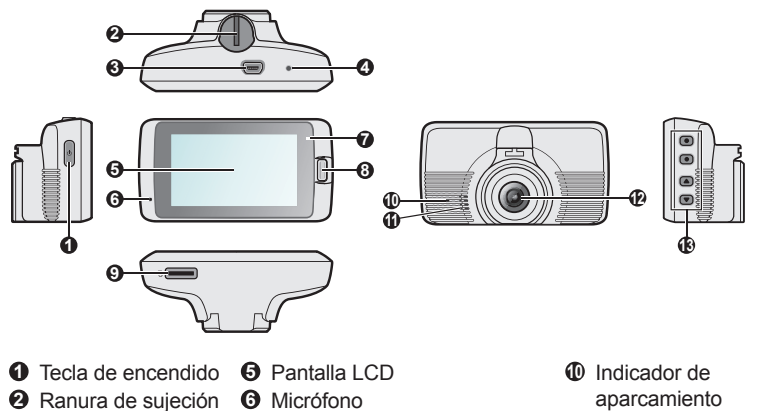

- Altavoz
- Lente de la cámara
- Botones de función

- del dispositivo Conector mini-USB
- O Botón de apagado
- Indicador del sistema
- Botón Evento
- Ranura de tarjeta de memoria

# Uso de su grabadora en un vehículo

#### Precauciones y avisos

- No utilice este dispositivo mientras conduce. La utilización de este producto no modifica la necesidad de que el conductor sea totalmente responsable de su comportamiento. Esta responsabilidad incluye la observancia de las normas y regulaciones de tráfico con el fin de evitar accidentes, lesiones personales o daños a la propiedad.
- Para instalarlo en el coche, necesitará un soporte de ventana. Asegúrese de colocar la grabadora en un lugar apropiado para no obstruir la visión del conductor o el despliegue de los airbags.
- Asegúrese de que ningún objeto bloquee la lente de la cámara y de que no haya ningún material reflector junto a la lente. Mantenga la lente limpia.
- El uso en vehículos con cristales tintados puede afectar a la calidad de la grabación.
- Para lograr grabaciones de la mejor calidad, se recomienda colocar la grabadora junto al espejo retrovisor.
- Seleccione una ubicación adecuada para instalar el dispositivo en el vehículo. No coloque nunca el dispositivo donde pueda bloquear el campo de visión del conductor.
- Si el parabrisas está tintado con antirreflectante, puede que sea atérmico y altere la recepción del GPS. En este caso, ajuste su grabadora donde haya un "área clara" – normalmente justo debajo del espejo retrovisor.
- El sistema calibrará automáticamente el sensor G del dispositivo durante el arranque. Para evitar que el sensor G funcione incorrectamente, encienda siempre el dispositivo DESPUÉS de montarlo en el vehículo correctamente.

### Monte la grabadora

Asegúrese de que su vehículo está aparcado en un terreno llano. Siga las instrucciones para montar de manera segura su grabadora y la cámara posterior en un vehículo.

 Antes de colocar el soporte del dispositivo en el parabrisas, le recomendamos que lo limpie con alcohol y se asegure de que el área de instalación no tenga polvo, aceite ni grasa. Coloque el soporte en el parabrisas (①) y presione la pestaña (②) para bloquear la ventosa en su posición.

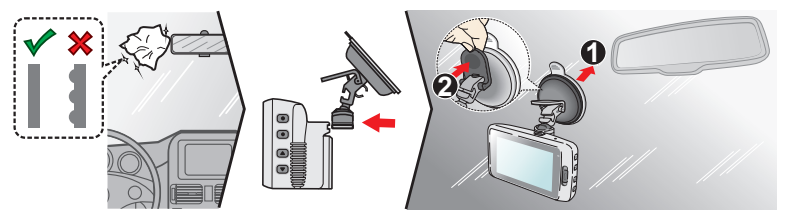

- Cuando ajuste el ángulo de instalación, asegúrese de que la vista de la cámara es paralela al terreno nivelado y que la relación tierra/cielo es próxima a 6/4.
- Dirija los cables a través del techo y del pilar A para que no molesten al conducir. Asegúrese de que la instalación del cable no interfiere en el funcionamiento de los airbags o de otras funciones de seguridad del vehículo.

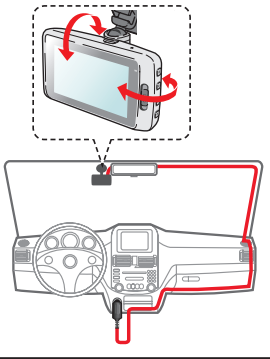

**Nota:** Las imágenes de la instalación sólo sirven para su referencia. La posición de los dispositivos y los cables puede variar en función del modelo del vehículo. Si encuentra algún problema durante la instalación, póngase en contacto con un técnico especializado (p.ej, con el personal de mantenimiento del vehículo) para obtener asistencia.

### MiVue cámara posterior

Dependiendo del modelo, el dispositivo puede admitir una cámara trasera (se puede vender por separado).

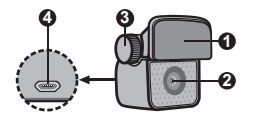

- Almohadilla de montaje
- Lente de la cámara
- Tornillo de fijación
- Oconector micro-USB

Siga la ilustración para conectar la cámara trasera a la cámara para salpicadero.

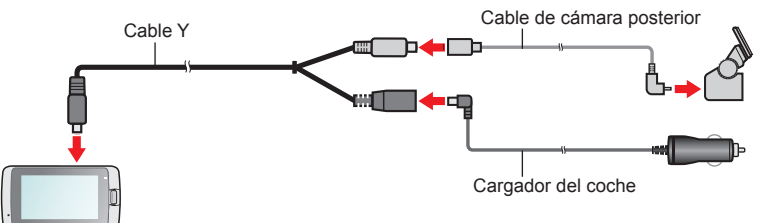

# Instalación de la tarjeta de memoria

#### Nota:

- No aplique presión en el centro de la tarjeta de memoria.
- MiTAC no garantiza la compatibilidad del producto con las tarjetas MicroSD de todos los fabricantes.
- Antes de iniciar la grabación, dé formato a la tarjeta de memoria para evitar un mal funcionamiento provocado por archivos no creados por la grabadora.
- Es recomendable apagar el dispositivo antes de quitar la tarjeta de memoria.

Para poder empezar a grabar necesitará insertar una tarjeta de memoria (no incluido). Se recomienda utilizar una tarjeta de memoria de Clase 10 con un mínimo de 8 GB - 128 GB de capacidad. Utilice tarjetas MicroSD independientes para grabar y almacenar datos convencionales.

Sujete la tarjeta (MicroSD) por los bordes e insértela suavemente en la ranura tal y como se muestra en la ilustración.

Para extraer la tarjeta, presione ligeramente el borde superior de la tarjeta hacia adentro para liberarla y tire para sacarla de la ranura.

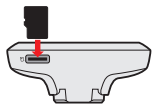

### Formatear una tarjeta

Si necesita formatear una tarjeta de memoria (se borrarán todos los datos), presione

**Formatear**.

# **ENCENDER** la grabadora

Complete la instalación conforme a las instrucciones de la sección "Uso de su grabadora en un vehículo". La grabadora se encenderá automáticamente al arrancar el motor del vehículo. El indicador Sistema se ilumina en verde cuando la cámara para salpicadero está encendida.

### Tecla de encendido

Presione sin soltar el botón Alimentación durante 2 segundos para encender y apagar la cámara para salpicadero. Cuando la grabadora esté encendida, pulse esté botón para encender y apagar el monitor LCD.

#### Reiniciar la grabadora

Ocasionalmente, puede que sea necesario realizar un restablecimiento mediante hardware cuando la grabadora deje de responder o parezca que se queda bloqueada o sin respuesta. Para reiniciar la grabadora, mantenga presionado el botón de alimentación hasta que el sistema se apague; vuelva a presionar dicho botón para encender la grabadora.

Si el sistema no se apaga manteniendo pulsado el botón de Encendido, puede forzar el apagado insertando una pequeña varita (con un clip) en el botón de apagado ubicado en la parte superior del dispositivo.

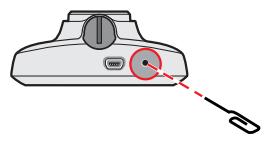

### Iconos del sistema

Varios iconos de sistema en la barra de título en la parte superior de la pantalla proporcionan información de estado del dispositivo. Los iconos mostrados variarán en función del modelo y estado del dispositivo.

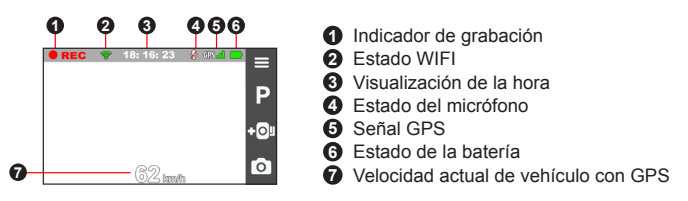

# Botones de función

El dispositivo ofrece cuatro teclas de función para controlar los iconos correspondientes mostrados en la pantalla LCD. Dependiendo de la pantalla, la función del botón puede variar.

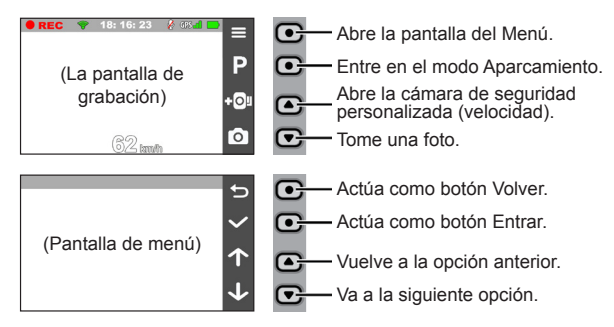

### Pasar por las pantallas

Una vez que conecte la cámara posterior e inicie la grabación, la pantalla muestra el modo PIP (imagen en imagen). Puede elegir entre las imágenes de la cámara delantera o trasera pulsando 🚖.

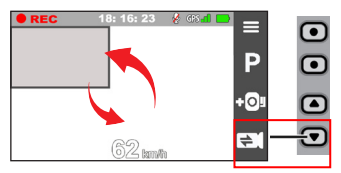

# Configuración de la hora y la fecha

Para estar seguro de que en sus grabaciones aparezcan la fecha y hora correctas, compruebe la configuración de fecha y hora antes de empezar a grabar.

- 1. Presione 😑 para acceder al menú Configuración.
- 2. Seleccione Sistema > Fecha y hora.
- 3. Realice una de las siguientes acciones:
  - Seleccione Usar hora GPS y, a continuación, seleccione la zona horaria de su ubicación. El sistema establecerá la fecha y hora conforme a la ubicación GPS.
  - Seleccione Manual y el sistema mostrará la pantalla de configuración de fecha y hora. Utilice / para ajustar el valor del campo seleccionado; presione y repita el paso hasta que todos los campos se hayan cambiado. Cuando termine, presione .

### Grabación en modo de conducción

### Grabación continua

La grabación empezará de forma predeterminada al encender la grabadora. El indicador Sistema parpadea en verde y ámbar alternativamente mientras la grabación está en curso.

Cuando la grabación continua esté en curso, podrá detenerla manualmente presionando 📃 . Presione 🕤 para vuelva a la pantalla de grabación; el sistema iniciará la grabación continua automáticamente.

La grabación se dividirá en varios fragmentos de vídeo temporales. La grabación no se detendrá entre un fragmento y otro. Cuando la tarjeta de memoria se llene con grabaciones continuas, grabará automáticamente sobre los archivos existentes más antiguos de esta categoría. Puede buscar y reproducir sus archivos de grabaciones continuas en la categoría «Normal».

### Grabación de eventos

Si se produce cualquier evento, como por ejemplo, un daño repentino, conducción a gran velocidad, un giro brusco o un accidente, el sensor G enviará por defecto una orden a la grabadora para que inicie la grabación de "Emergencia" (una grabación de eventos).

Nota: Puede modificar el nivel de sensibilidad en el sensor G si toca **G** > Grabación de vídeo > Sensibil. sensor G.

La grabación de eventos guardará la duración desde unos segundos antes del evento hasta unos segundos después del evento. Cuando la tarjeta de memoria se llene con grabaciones de eventos, grabará automáticamente sobre los archivos existentes más antiguos de esta categoría.

Si desea iniciar manualmente una grabación de eventos mientras la grabación continua está en curso, presione el botón Evento.

Puede buscar y reproducir sus archivos de grabaciones de eventos en la categoría «Evento».

## Modo Aparcamiento

La grabadora admite la función de grabación de aparcamiento. Debe utilizar una fuente de alimentación adicional para grabar el vídeo durante el modo Aparcamiento como, por ejemplo, el cable de alimentación sin interrupciones de Mio que se vende por separado. Para más información acerca del uso del cable de alimentación de Mio, consulte la documentación que se incluye en su paquete.

El Modo aparcamiento está deshabilitado de forma predeterminada. Antes de habilitar el modo de aparcamiento, compruebe la asignación de almacenamiento de

#### la memoria del dispositivo. Vaya a 😑 > Sistema > Ubicación almacenamiento

para configurar una ubicación adecuada para la grabación del aparcamiento. El cambio de asignación borrará la tarjeta de memoria, por lo que debe guardar primero cualquier vídeo o fotografía en su PC.

Es necesario habilitar la función seleccionando => Modo aparcamiento > Detección > Activar. (El icono aparecerá en la pantalla.) Cuando la detección del modo Aparcamiento esté habilitada, el sistema entrará en el modo Aparcamiento cuando el vehículo deje de moverse durante unos 5 minutos.

En el modo Aparcamiento, las grabaciones de aparcamiento se podrían activar solamente cuando se detectaran movimientos o vibraciones. La grabación de aparcamiento guardará la duración desde unos segundos antes del evento hasta unos segundos después del evento. Cuando la tarjeta de memoria se llene con grabaciones de aparcamiento, grabará automáticamente sobre los archivos existentes más antiguos de esta categoría.

#### Nota:

- Puede pulsar para entrar manualmente en el modo de Aparcamiento mientras la grabación continua está en curso.
- La grabación de aparcamiento se activa mediante el sensor G y la detección de movimiento del dispositivo. Puede cambiar la configuración seleccionando 
   Modo aparcamiento > Detect. movimiento y Sensibil. sensor G.
- La cámara trasera (opcional) no admite la detección de movimiento.

Para detener el Modo aparcamiento y reanudar la grabación continua, pulse 😏 . Una vez detectados y grabados los movimientos durante el Modo aparcamiento, se le pedirá que vea el vídeo cuando detenga dicho modo.

Las grabaciones de aparcamiento se pueden encontrar en la categoría «Parking» para reproducción de archivos.

# Modo de cámara

La grabadora le permite capturar fotografías.

- Si la grabación está en curso, presione o para capturar una fotografía. (Esta función no está disponible cuando la cámara trasera está conectada.)
- Pulse > Cámara > 0.

Puede ver las fotografías, que se encuentran en la categoría «Foto».

### Modo de reproducción

Para seleccionar el vídeo o foto que desea reproducir:

- 1. Pulse **> Reprod. archivos**.
- 2. Seleccione el tipo deseado: Vídeo / Evento / Parking / Foto.
- 3. Utilice el botón ( ) para seleccionar el archivo que desee en la lista y, a continuación, presione ( ) para iniciar la reproducción.
- 4. Durante la grabación, puede:
  - Pulse 🕤 para regresar a la lista.
  - Durante la reproducción de vídeo, presione 

     M para reproducir el vídeo anterior o siguiente.

Pulse ••• para mostrar el menú desplegable para seleccionar:

- Reproducir / Pausa: Inicia o pausa la reproducción.
- Rep. víd. trasero: El icono "D" mostrado en miniatura en la lista de reproducción indica que el vídeo viene acompañado de un vídeo correspondiente, realizado por la cámara trasera. Cuando se reproduce el vídeo, puede utilizar esta opción para cambiar entre los vídeos frontal y trasero.

**Nota:** Los archivos de vídeo grabados por las cámaras delantera y trasera estarán guardados por separado en las carpetas correspondientes de la tarjeta de memoria. Cuando se mueve o se elimina el vídeo hecho por la cámara delantera, se procesará automáticamente el vídeo correspondiente realizado por la cámara trasera.

- Mover a evento: Mueve el archivo a la categoría «Evento».
- **Transferir vídeo** / **Transferir fotoo:** Permite cargar el vídeo o la foto que se ha seleccionado en el teléfono inteligente.
- Eliminar: Elimina el archivo.
- Durante la visualización de fotografías, presione para mostrar la fotografía anterior o siguiente. Presione para elimina el archivo.

### Alertas de radares

Nota: Por motivos legales, la función de cámara de seguridad no está disponible en todos los países.

Puede recibir alertas sobre los lugares en los que hay instalados radares. Esta función le permitirá controlar su velocidad cuando pase por estas zonas.

Cuando aparece una cámara de seguridad y se ubica en la dirección de detección, el usuario recibirá alertas. La pantalla mostrará la alerta visual y el usuario también recibirá advertencias de audio.

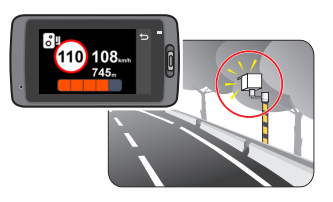

Cuando la configuración del sonido de alerta está establecida en Beep:

 Cuando el vehículo se aproxime a una cámara de seguridad, recibirá una alerta en forma de pitido normal.

- Cuando el vehículo se aproxime a una cámara de seguridad a una velocidad superior al límite establecido, recibirá una alerta en forma de pitido continuo hasta que la velocidad del vehículo sea inferior al límite.
- Cuando el vehículo pase por una cámara de seguridad, se le notificará mediante una alerta de pitido diferente.

Puede cambiar la configuración según la forma en la que desea recibir las alertas de radares. Para más información, consulte la sección «Configuración del sistema».

### Agregar una cámara de seguridad

Nota: Solamente podrá agregar una cámara de seguridad personalizada cuando se haya establecido una posición GPS.

La grabadora le permite personalizar la base de datos de cámaras de seguridad. Puede agregar hasta 100 cámaras de seguridad en su grabadora.

Siga los pasos que se indican a continuación para configurar una cámara de seguridad:

- 1. Para agregar una cámara de seguridad en la ubicación actual, toque **+O**<sup>1</sup> en la pantalla de grabación.
- 2. La próxima vez que pase por la ubicación, recibirá alertas de la grabadora.
- 3. Para ver la información de la cámara de seguridad agregada por el usuario, toque > Radares > Radar personalizado y, a continuación, toque la cámara de seguridad que desee consultar.
- 4. Para eliminar la cámara de seguridad personalizada, toque 🔟 .

### Actualización de datos de radares

MiTAC no garantiza la disponibilidad de los datos de todos los tipos y posiciones de radares, ya que estos datos están sujetos a que las autoridades retiren, cambien de lugar o instalen nuevos radares.

MiTAC le ofrecerá, periódicamente, actualizaciones de los datos de radares. Visite el sitio web de Mio para obtener las descargas disponibles y siga las instrucciones para completar la actualización.

# Cómo conectar

### Aplicación MiVue Pro

La aplicación MiVue Pro permite ver y compartir los vídeos grabados en una cámara para salpicadero MiVue, así como hacer copias de seguridad de los mismos, a través de WIFI. Busque "MiVue Pro" en Apple App Store o Google Play Store para descargar la aplicación MiVue de forma gratuita.

#### Nota:

- La aplicación MiVue Pro es compatible con dispositivos iOS 9.0 (y posteriores) y Android 5.0 (y
  posteriores). MiTAC no garantiza la compatibilidad del producto con smartphones de todos los
  fabricantes.
- No todas las funciones están disponibles para cada modelo.

### Configuración de la conexión WIFI

La función WIFI permite conectar la cámara de salpicadero al teléfono inteligente. La función WIFI está deshabilitada de forma predeterminada. Puede habilitar manualmente la función WIFI seleccionando **SVIFI > Activar**. Una vez habilitada, la pantalla de configuración WIFI mostrará el SSID y la contraseña de la cámara de salpicadero.

En el teléfono inteligente, siga los pasos para configurar la conexión WIFI.

- 1. Asegúrese de que ha habilitado la función WIFI en el teléfono inteligente.
- 2. Abra la aplicación MiVue Pro y pulse el icono "+".
- 3. Pulse **Seleccionar WIFI** y, a continuación, seleccione la cámara para salpicadero a la que desea conectarse.

- 4. Pulse Hecho para completar la conexión WIFI.
- Una vez que los dispositivos estén conectados, la pantalla mostrará la página principal (

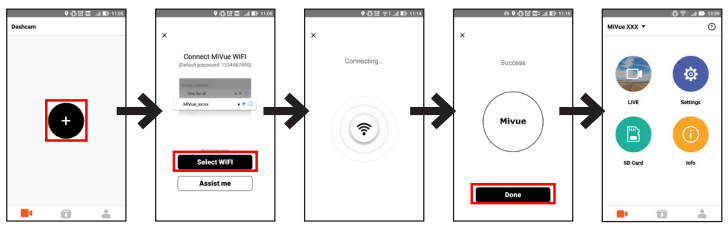

Nota: La conexión WIFI entre su dispositivo Mio y el teléfono inteligente no está habilitada para Internet.

Compruebe el estado de la conexión WIFI leyendo el icono WIFI de la grabadora:

| Ø         | La grabadora está conectada al teléfono inteligente y está emparejada<br>con la App MiVue Pro.                    |
|-----------|----------------------------------------------------------------------------------------------------|
| <b>()</b> | La grabadora no está conectada al teléfono inteligente.                                                           |
| 1         | La grabadora está conectada al teléfono inteligente pero todavía no<br>está asociada con la aplicación MiVue Pro. |

Al iniciar la aplicación MiVue Pro en el teléfono inteligente, la cámara de salpicadero estará preparada para transferir archivos de vídeo y foto simplemente presionando el botón Event (Evento).

# Configuración del sistema

Para personalizar la configuración del sistema, presione 📃 .

**Nota:** Dependiendo de su modelo MiVue, ciertas opciones de configuración pueden no estar disponibles.

#### · Reprod. archivos

Permite reproducir vídeos y fotos.

Cámara

Toque para entrar en el modo Cámara.

• WIFI

Activa o desactiva la WIFI.

Grabar sonido

Ermite incluir sonidos en las grabaciones. Activar.

• TPMS

TPMS ("Tyre Pressure Monitoring System", es decir, "Sistema de Supervisión de la Presión de los Neumáticos") es un dispositivo de ayuda electrónico instalado en los neumáticos del vehículo para supervisar la presión del aire a través de la cámara de salpicadero MiVue. Recibirá alertas si los neumáticos tienen poca (o demasiada) presión.

Para definir la configuración de TPMS, presione 🔅 .

- Unidades: Permite establecer la unidad de la presión (psi, Bar, kPa o kg/cm<sup>2</sup>) y la temperatura (°C o °F).
- Sens. rued. del.: Permite establecer la presión mínima y máxima, así como la temperatura máxima de los neumáticos delanteros.

- Sens. rued. tras.: Permite establecer la presión mínima y máxima, así como la temperatura máxima de los neumáticos traseros.
- Ubicac. sensores: Permite establecer la ubicación de los sensores.
- Modo Aprendizaje: Cuando los nuevos sensores TPMS estén instalados, utilice esta opción para que cámara para salpicadero los detecte.

Nota: Para obtener más información sobre la instalación y el uso de TPMS, consulte la documentación incluida con el producto.

#### Conducción segura

La grabadora ofrece funciones avanzadas de seguridad en la conducción para mejorar la seguridad durante la conducción.

- Calibración: Siga los pasos para calibrar el sistema.
  - 1. Conduzca el vehículo por el centro del carril.
  - 2. Pida a un pasajero que seleccione la opción y siga las instrucciones en pantalla para completar el calibrado.

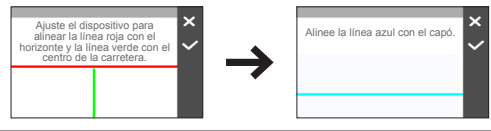

Nota: Se le aconseja calibrar el sistema constantemente para estar notificado adecuadamente.

- LDWS: Seleccione Beep o Voz para habilitar la función LDWS ("Lane Departure Warning System", es decir, "Sistema de Advertencia de Salida de Carril"). Una vez activado, el sistema le alertará cuando detecte que la velocidad del vehículo es superior a los 60 km/h y el vehículo se ha salido del carril intencionado.
- Aviso de faros: Una vez activado, el sistema le recordará que encienda las luces cuando esté conduciendo de noche. La configuración predeterminada es **Desact.**

- Aviso cans. cond.: Una vez activado, el sistema le recordará que descanse después de haber conducido durante mucho tiempo (2 horas, 3 horas o 4 horas). La configuración predeterminada es Desact..
- Eco Drive Indicator: Una vez activado, el sistema mostrará el indicador de conducción Eco en la pantalla. El color del indicador cambiará (rojo, amarillo o verde) dependiendo de su estado de conducción para recordarle cómo conducir de una manera más eficiente. La configuración predeterminada es **Desact.**
- FCWS: Seleccione Beep o Voz para habilitar la función FCWS ("Forward Collision Warning System", es decir, "Sistema de Advertencia de Colisión Frontal"). El sistema le avisará cuando el vehículo se mueva lentamente y se acerque demasiado al vehículo que tiene delante.
- Parar y continuar: Una vez habilitada esta función, el sistema le avisará cuando el vehículo que tiene delante ha iniciado la marcha después de estar detenido durante más de 10 segundos. La configuración predeterminada es Desact..
- Radares

Permite establecer la forma en la que desea ser avisado de los radares. Los parámetros son los siguientes:

- Sonido de alerta: Active (Beep o Voz) o desactive (Silencio) el sonido de alerta.
- Distancia de alertae: El sistema le avisará a una distancia predefinida (Corto, Medio y Largo) cuando se detecte una cámara de seguridad.
- Método de alerta
  - Alerta intelig.: Permite establecer la función de distancia de alerta conforme a la velocidad del vehículo con GPS actual.
  - Alerta estándar: Permite establecer la función de distancia de alerta conforme al límite de velocidad.

- Umbral: Configura el valor de la velocidad para que la grabadora inicie a ofrecer alertas.
- Alert. Vel. Crucero: Esta opción le permite establecer el límite de la velocidad de desplazamiento. Cuando conduzca a una velocidad de desplazamiento superior al valor establecido, recibirá alertas de la grabadora.
- Radar personalizado: Esta opción enumera todas las cámaras de seguridad agregadas por el usuario ordenadas por hora de creación.
- Modo aparcamiento

Le permite cambiar la configuración del Modo aparcamiento. Los parámetros son los siguientes:

- **Detección:** Cuando se habilite, la grabadora comenzará a grabar automáticamente cuando detecte movimientos o se produzca un evento en el Modo aparcamiento.
- Método detección: Permite establecer el método de detección de aparcamiento en Solo sensor G, Solo movimiento o Movim. y sensor G.
- Autoentrada: Configurar el modo (Baja, Medio, Alta o Manual) para que el sistema entre en el modo de aparcamiento automáticamente.
- Detect. movimiento: Permite establecer el nivel de sensibilidad de la detección de movimiento en Baja, Medio o Alto.
- Sensibil. sensor G: Cambie el nivel de sensibilidad (hay 3 niveles disponibles, desde Baja hasta Alta) del sensor G que le permite activar automáticamente la grabación de aparcamiento mientras la grabadora se encuentra en el modo de aparcamiento.
- Indicador LED: Permite activar o desactivar el indicador de aparcamiento.
- Grabación de vídeo

A continuación se indican los cambios de la configuración de grabación:

• Longitud del vídeo: Permite establecer la duración de cada fragmento de vídeo de una grabación continua.

- Resolución vídeo: Configura la resolución del vídeo.
- Alcance dinámico amplio: Permite habilitar la función de Alcance Dinámico Amplio (en inglés, "WDR", es decir, "Wide Dynamic Range") para mejorar la calidad de imagen de la cámara de salpicadero en condiciones de iluminación de alto contraste.
- Exposic.: Permite establecer el nivel de exposición adecuado para ajustar el brillo de la imagen.
- Frecuencia: Permite establecer la frecuencia para que coincida con la frecuencia de oscilación de la fuente de alimentación local durante la grabación.
- Sensibil. sensor G: Cambie el nivel de sensibilidad del sensor G que le permite activar automáticamente la grabación de emergencia mientras la grabación continua está en curso.
- Sellos: Configura la información (Coordenadas o Sensor G) que será mostrado en el vídeo grabado.
- Marca de velocidad: Muestra la velocidad de conducción en el vídeo grabado.
- Sello de texto: Muestra la información personalizada en el vídeo grabado.
- Sistema

Le permite cambiar la configuración del sistema del dispositivo.

- Satélites: Muestra el estado de la recepción de la señal de GPS/GLONASS. Puede presionar 🔅 y, a continuación, seleccionar GPS o GLONASS para mejorar la recepción de la señal si es necesario.
- Fecha y hora: Permite configurar la hora y la fecha del sistema. Para obtener más información, consulte la sección "Establecer la fecha y hora".
- Sonido sistema: Permite habilitar o deshabilitar los sonidos de notificación del sistema.

- Sonido de saludo: Habilita o deshabilita los sonidos de notificaciones durante el inicio.
- Volumen: Permite ajustar el nivel de volumen.
- Modo reposo LCD
  - Seleccione Siempre encendido para mantener la LCD encendida.
  - Ajuste el temporizador para que la LCD se apague automáticamente (10 s, 1 min o 3 min) una vez que haya comenzado la grabación.
  - Seleccionando Modo espera apagará la LCD (en el tiempo especificado), pero seguirá visualizándose la hora y velocidad.
- Idioma: Permite seleccionar el idioma.
- Unidades de distancia: Permite establecer la unidad de distancia preferida.
- Ubicación almacenamiento: El sistema proporciona tres configuraciones de memoria predeterminadas para almacenar los vídeos (lo que incluye la grabación continua, grabación de emergencia y grabación de aparcamiento) y las fotografías. Seleccione la configuración adecuada basándose en el uso.
- **Restaurar pred.:** Permite restablecer la configuración del sistema a los valores predeterminados.
- Versión: Muestra la información del software.
- Formatear

Permite formatear una tarjeta de memoria (se eliminarán todos los datos).

# MiVue Manager

MiVue Manager™ es una herramienta que permite ver los vídeos grabados en una grabadora.

Nota: No todas las funciones están disponibles para cada modelo.

#### Instalar MiVue Manager

Descargue MiVue Manager de la página de soporte el sitio web de Mio (<u>www.mio.</u> <u>com/support</u>) y siga las instrucciones de la pantalla para instalar esta aplicación. Asegúrese de descargar la versión correcta de software (Windows o Mac) conforme al sistema operativo del equipo.

### Reproducir los archivos de grabación

- Retire la tarjeta de memoria de la grabadora y acceda a la tarjeta en su PC a través de un lector de tarjetas. Es aconsejable copiar los archivos de grabación en su PC para hacer una copia de seguridad y reproducirlos.
- 2. Inicie MiVue Manager en su PC.
  - De forma predeterminada, MiVue Manager muestra el calendario y la lista de archivos a la derecha.
  - Cuando haya un archivo de grabación, verá la fecha marcada con " ". Haga clic en esa fecha para mostrar los archivos que se grabaron ese día.
  - Puede elegir el tipo de archivo para mostrar: Evento / Normal / Estacionamiento.
  - Para mostrar todos los archivos de la carpeta actual, haga clic en **Todos**. Para volver a la vista de calendario, haga clic en **Calendario**.
- 3. Haga doble clic en el archivo que desee en la lista de archivos para iniciar la reproducción.

4. A continuación se describen los controles de reproducción:

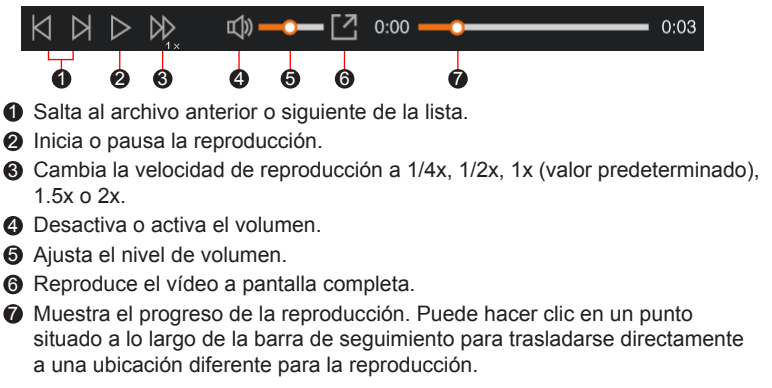

- 5. Durante la reproducción, puede comprobar más información sobre la conducción en el panel de control y en el cuadro del sensor G que se muestran debajo de la pantalla de reproducción de vídeo.
  - En el panel de control, haga clic en 🏟 para mostrar la pantalla del mapa.
  - El gráfico de sensor G muestra datos con forma de onda en 3 ejes: desplazamiento hacia adelante o hacia atrás (X), hacia la derecha o hacia la izquierda (Y) y hacia arriba o hacia abajo (Z).

Nota: La pantalla Mapa puede no mostrarse cuando su PC no está conectado a Internet o cuando el modelo de MiVue no admite la función GPS.

6. La barra de herramientas permite realizar las siguientes operaciones:

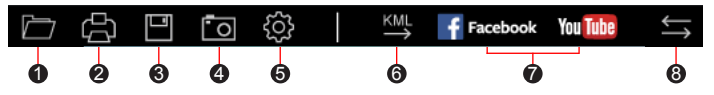

• Seleccione la carpeta que almacena los archivos de grabación.

Previsualiza e imprime la imagen de vídeo actual.

Guarda los archivos seleccionados a la ubicación especificada en su ordenador.

Captura y guarda la imagen de vídeo actual en la ubicación especificada de su ordenador.

Abre el menú de configuración. A continuación se describen los elementos del menú Configuración:

- Cambiar idioma: Establece el idioma en el que se muestra MiVue Manager.
- Cambiar apariencia: Establece el esquema de colores de MiVue Manager.
- **Comprobar actualizaciones:** Comprueba si hay alguna versión nueva de MiVue Manager. Esta función necesita acceso a Internet.
- Acerca de: Muestra la versión y la información de propiedad intelectual de MiVue Manager.

Exporta la información GPS al archivo seleccionado en formato KML a la ubicación especificada de su ordenador.

Sube el archivo seleccionado a Facebook / YouTube™.

En la lista de reproducción, las marcas "F" y "R" que aparecen en el nombre de archivo indican que el vídeo viene con un vídeo delantero (F) o trasero (R) correspondiente. Cuando se reproduce el vídeo, la pantalla muestra el modo PIP (Picture-In-Picture, es decir, Imagen en Imagen). Puede cambiar los vídeos delantero y trasero haciendo clic en .

Nota: Esta característica solamente está disponible para modelos seleccionados.

# Si desea obtener más información

#### Mantenimiento de su dispositivo

Un buen mantenimiento de su dispositivo garantizará un funcionamiento sin problemas y reducirá el riesgo de daños.

- Mantenga su dispositivo alejado de lugares excesivamente húmedos y con temperaturas extremas.
- Evite exponer su dispositivo a la luz directa del sol o a rayos ultravioletas intensos durante periodos prolongados de tiempo.
- No coloque ni deje caer ningún objeto sobre su dispositivo.
- Evite caídas y movimientos bruscos del dispositivo.
- No someta su dispositivo a cambios de temperatura severos y bruscos. Estos cambios pueden provocar la condensación de humedad en el interior de la unidad, con los consecuentes daños asociados. En caso de condensación de humedad, deje que el dispositivo se seque completamente antes de volver a usarlo.
- La superficie de la pantalla puede sufrir daños con facilidad. Evite tocarla con objetos afilados. Si lo desea, puede utilizar protectores de pantalla genéricos no adhesivos y diseñados especialmente para utilizar en dispositivos portátiles con paneles LCD para proteger la pantalla de arañazos superficiales.
- No realice nunca ninguna tarea de limpieza con el dispositivo encendido. Utilice un paño suave y sin hilachos para limpiar la pantalla y el exterior de su dispositivo.
- No utilice toallitas de papel para limpiar la pantalla.
- No intente nunca desmontar, reparar o realizar ninguna modificación en su dispositivo. El desmontaje, modificación o cualquier intento de reparación podría causar daños en el dispositivo e incluso lesiones personales o daños a la propiedad, y anularán cualquier garantía.

• No guarde o transporte líquidos inflamables, gases o materiales explosivos en el mismo compartimiento que el dispositivo, sus piezas o sus accesorios.

### Precauciones de seguridad

#### Sobre la carga

- Utilice únicamente el cargador suministrado con su dispositivo. El uso de un tipo de cargador distinto estará sujeto a averías y/o peligros.
- Este producto está diseñado para abastecerse a través de una fuente de alimentación marcada con "LPS" (Fuente de alimentación limitada) y una potencia nominal de +5 V CC/2,0 A.

#### Sobre el cargador

- No utilice el cargador en un entorno con niveles altos de humedad. No toque nunca el cargador con las manos o pies mojados.
- Mantenga un nivel de ventilación adecuado alrededor del cargador cuando lo utilice para hacer funcionar el dispositivo o cargar la batería. No cubra el cargador con papel u otros objetos que puedan afectar a la refrigeración de la unidad. No utilice el cargador dentro de su funda de transporte.
- Conecte el cargador a una fuente de alimentación adecuada. Los requisitos de voltaje vienen indicados en la carcasa del producto y/o en el embalaje.
- No utilice el cargador si el cable está dañado.
- No intente reparar la unidad. No hay piezas en su interior que pueda reparar. Sustituya la unidad si está dañada o ha estado expuesta a niveles excesivos de humedad.

#### Sobre la batería

**PRECAUCIÓN:** Esta unidad contiene una batería interna de iones de litio no sustituible. La batería puede reventar o explotar, liberando sustancias químicas peligrosas. Para reducir el riesgo de incendio o quemaduras, no desmonte, aplaste, perfore o arroje al fuego o al agua.

- Utilice la batería especificada en el equipo.
- Instrucciones importantes (solo para el personal de mantenimiento)
  - Precaución: El uso de una batería de sustitución de un tipo distinto lleva implícito un riesgo de explosión. Deseche las baterías usadas de acuerdo con las instrucciones pertinentes.
  - Sustituya únicamente por baterías del mismo tipo o equivalente recomendadas por el fabricante.
  - La batería debe reciclarse o desecharse adecuadamente.
  - Utilice la batería solo en el equipo especificado.

### Acerca del GPS

- El GPS es operado por el gobierno de los Estados Unidos, que es el único responsable del rendimiento del GPS. Cualquier cambio en el sistema GPS puede afectar a la precisión del equipo GPS.
- Las señales de satélite GPS no pueden pasar a través de materiales sólidos (excepto el cristal). La recepción de la señal puede verse afectada por situaciones como el mal tiempo u obstáculos de gran tamaño (como árboles o edificios altos).
- · Los datos de posicionamiento del GPS son únicamente orientativos.

### Información reguladora (CE)

Para identificación regulatoria: A la MiVue Serie 795/798 se le asigna el número de modelo N548.

Los productos con la marca CE cumplen la Directiva de Equipos de Radio (RED, "Radio Equipment Directive") (2014/53/EU) dictada por la Comisión Europea.

El cumplimiento de estas directivas implica conformidad con las siguientes Normas Europeas:

EN 55032: 2012 + AC: 2013

EN 55024: 2010 y CISPR 24: 2010 EN 61000-4-2: 2009 v IEC 61000-4-2: 2008 EN 61000-4-3: 2006 + A1: 2008 + A2: 2010 v IEC 61000-4-3: 2006 + A1: 2007 + A2: 2010 EN 61000-4-4: 2012 v IEC 61000-4-4: 2012 EN 61000-4-5: 2006 v IEC 61000-4-5: 2005 EN 61000-4-6: 2009 v IEC 61000-4-6: 2008 EN 61000-4-8: 2010 y IEC 61000-4-8: 2009 EN 61000-4-11: 2004 y IEC 61000-4-11: 2004 EN 301 489-1 V2.2.1 (2017-02) EN 301 489-17 V3.1.1 (2017-02) EN 301 489-3 V2.2.1: (2017-03) ETSI EN 300 328 V2.1.1 EN 300 440 V2.1.1: 2017 IEC60950-1(ed.2); am1; am2 ISO7637-2: 2004 EN 62311 2008

El fabricante no se hace responsable de ninguna modificación hecha por el Usuario ni de sus consecuencias, que podrían alterar el cumplimiento del producto con la Marca CE.

#### Declaración de Conformidad

Por la siguiente, MiTAC declara que este N548 cumple los requisitos esenciales u otras provisiones relevantes de la Directiva 2014/53/EU.

### WEEE

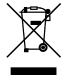

De acuerdo con la directiva de la UE sobre residuos de aparatos eléctricos y electrónicos (WEEE – 2012/19/EU), este producto no debe ser desechado como residuo doméstico normal. En su lugar, debe ser desechado por medio de su entrega en el punto de venta.